## cricket

**Clear and Simple Quick Start Guide** 

## Alcatel QUICKFLIPTM

### 100 THEFT HEFT Left soft key-Headset port-Messages key-Cal key-Charging-OK ke 13 100

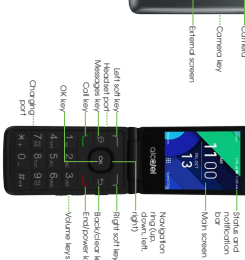

### ---Back/clear key ---End/power key Navigaton ring (up. down, left, —right) --Volume keys -Right soft key

### Phone setup Remove back cover by gent the bottom left of the cover

Getting to Know your Alcatel QUICKFLIP™

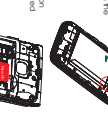

Remove battery by genty upper right of the battery

. Insert the SIM card by carefully siding it into the "SIM" slot on the right with the gold contacts facing down and the santed corner to the right the microSD card (not included) into the "microSD" in the right ensuing that the gold contacts are facing and the fait edge is facing the top. Reattach back of phone

Please see Ilustration to verify correct card insertion orientation. To remove the SM or microSD card, push down on the plastic spring and pull the SM or microSD card out.

WARNING: To avoid damage to the phone by your service provider.

Camera and video

Note to serve compared a read, control your if administrate. **Control and send on enroll message** 1. Form the Verse scarse read 2. Use the **Weighteen** and **Deviced Compared Fernal** 1. Serve the **Weighteen** and **Deviced Compared Fernal** 1. Serve the **Weighteen** and **Deviced Fernal** 3. Serve the **Weighteen** and **Server** and then the boost 3. Serve the **Weighteen** and **Server** and **Server** Email setup (Holmail<sup>®</sup>, Gmail<sup>®</sup>, Yahoo P, etc.) I. Fran the ktora screen puero 2. Use the **keysdatory** D to sci down unit **final** is hydrighted. Presid Dissect final 3. Fran the **keys** deal way in to include to **heatmen** uno set un end account setup of the setup of the Enter you email name, address, and passward by scroling down using the Navigation ring O. Once comptets, press soft ley 
Next to set up account E-mail g up or

Tetra of performance
 The interpretation of performance
 The interpretation of performance
 The interpretation of performance
 The interpretation of performance
 The interpretation of performance
 The performance
 The performance
 The performance
 The performance
 The performance
 The performance
 The performance
 The performance
 The performance
 The performance
 The performance
 The performance
 The performance
 The performance
 The performance
 The performance
 The performance
 The performance
 The performance
 The performance
 The performance
 The performance
 The performance
 The performance
 The performance
 The performance
 The performance
 The performance
 The performance
 The performance
 The performance
 The performance
 The performance
 The performance
 The performance
 The performance
 The performance
 The performance
 The performance
 The performance
 The performance
 The performance
 The performance
 The performance
 The performance
 The performance
 The performance
 The performance
 The performance
 The performance
 The performance
 The performance
 The performance
 The performance
 The performance
 The performance
 The performance
 The performance
 The performance
 The performance
 The performance
 The performance
 The performance
 The performance
 The performance
 The performance
 The performance
 The performance
 The performance
 The performance
 The performance
 The performance
 The performance
 The performance
 The performance
 The performance
 The performance
 The performance
 The performance
 The performance
 The performance
 The performance
 The performance
 The performance
 The performance
 The performance
 The performance
 The performance
 The performance
 The performance
 The performance
 The pe

0

hrein Option

The set of the set of the set of

Wheeless LLC, All rights reserved. Of deet and the Of deet logo are neglitized tradismarks under license releas LLC. Of ther marks are the property of their neglicitize ownest, microSDHC logo is a tradismark of Acahet-luceent and is used under license by TCL Communication ltd. ID Copyright 2017 1 AT rgfts reserved. TCL Communication.Ltd. reserves the right to allor material or technical or notice.

nee-FCC ID 2/CC/N012. This device complies with Part ig two conditions (1) this device may not cause harmful ference reatived, including interference that may cause

4 Ress (D) to start and stop recording vice View pictures 1. Forn the karnes screen, press (D) to sized ab 2. Use its Nonpation into (D) to sized ab 3. Ress (D) to write selected picture 3. Ress (D) to write selected picture Sand appicture

to open the Main Menu ol down and to the right to select **Gallery** 

nt until

 Call Customer Care at 1-855-246-2461 or
 Dial 611 fram your cell phone On the phone

Letaied support information including device specifications and troubleshooting are available at www.cricketwireless.com/support/devices.

On the web More information

screen Social cover using the **Nongation** (ing O to enter a subject, social down once more to enter or enroll message to othoch sets of the enroll message, press the **Nonhoch** later — and make your selection Sent OK

a clothed o like by our enroll mergen, sure to **be by deal** leay — he water the conformant, they the **Nonpoles** mergers and the **Section Structure** (The sure in the **Section Structure**) is the **Section Structure** (The **Section Structure**) is used in the **Section Structure**). Detection **Section Structure** (Section Structure) is used in the **Section Structure** (Section Structure) is used in the **Section Structure**). The **Section Structure** (Section Structure) is used in the **Section Structure** (Section Structure) is used in the **Section Structure** (Section Structure) is used in the **Section Structure** (Section Structure) is used in the **Section Structure** (Section Structure) is used in the **Section Structure** (Section Structure) is used in the **Section Structure** (Section Structure) is used in the **Section Structure** (Section Structure) is used in the **Section Structure** (Section Structure) is used in the **Section Structure** (Section Structure) is used in the **Section Structure** (Section Structure) is used in the **Section Structure** (Section Structure) is used in the **Section Structure** (Section Structure) is used in the **Section Structure** (Section Section Section Structure) is used in the **Section Structure** (Section Section Sectio

CJB64P0RKAAA Printed in Chino

, use the Navigation ring O to scroll up or down

press the Right Soft

Personalize Server the transmission of the server of the server of the

Lock and unlock your screen To cade a possool 1. For history scene parts 2. Use the **knopdow** for O be very down and to the right until setup is initiating the read to set all setup is a use the **knopdow** for O be the right until Proce & Social to B historic reads Crease Passcote.

0 0 0

Call waiting

## Mobile Web

Browsing the web is easier with QUICKFLIP. Read, scroll, view pictures and videos, more like on a computer or smartphone.

## In the heat many many and a compared of a manufacturation In the heat many many and a set of the second of the second o

## 

 I. From the Home screen, need.
 I. be the Nonglation ring. Droit
 Use the Nonglation ring. Droit
 use the Nonglation ring. Droit
 use the Nonglation ring. Droit
 use the Nonglation ring. Droit
 be the Nonglation ring. Droit
 be the Nonglation ring. Droit
 be the Nonglation ring. Droit
 be the Nonglation ring. Droit I dow nd right WHR u it to **Settings** and press® to select under the Network & ConnectMty

he Navigation ring O to scrol keypad to enter WHR

you will see the word Connected

### Calls and Voicemail aars clearer conversations with are using HD Voice compatible or a compatible network\*.

and the call is made over Cicket's

CODAL & L = 143 m New Viewage

## Make a call

 A tou can also pres the Call key — Losses you can be present to Call key — Tou can be present to Call key — Tou call to the Call key — Tou call to the Call key — Tou call to the the Call key is the Call to the Call to the Call key is the Call to the Tou call to the Call to the Tou to the Call to the Tou to the Call to the Tou to the Tou to the Tou to the Call to the Tou to the Tou to the Tou to the Tou to the Tou to the Tou to the Call to the Call to th . From the Home screen, press . Enter the desired number then press the Call key coll to delete the

## Callug OK Text and picture message I can be be be a for a set of the terms of the terms of th

 Simply press and hold the 1 key Send a picture message

In Fidow ships 11 docime
 The start start starts
 In provide the start start st

cricket 6 4 = 1,57 m

Cal watting allows you to answer a second cal while existing call. While on a cal, your phone will vibrate if

Use the Novigation ring Orbitics and up to answer decline. Press III is select
 Press the Left Saft key im to multe
 Press the Right Saft key im to enable specker

MARNING: Please

text and drive

## Connectivity Connect a Bluetoath headset or speaker for hands-free communication or access WI-Fi to surf the Web and save on data use.

Useful Tools

# Use these tools to keep you organized and entertained.

Notices: From the homescreen, press the Left Soft key (---- to see missed cals, text message, calendar reminders and other notifications.

Nam: Set dams, use the timer a stopwatch to keep you on track.

Gallery: View photos and organize your photos.

My Cricket Sign in to view your account. features.

0 FM Radio: Listen to required).

radio stations on the go (Wired headse)

nd press 🕲 to

nnect. If successit,

Connect your Buildenin device For the heat your server of an or a digit to being and provide 2 lists he heatypeter incgO to concern on a digit to being and provide 3 lists he heatypeter incgO to concern on the heat heat is a Concept has mean and prevention device. A prevention of a concern of the order of the other and the heatypeter incgO to concern on what you have a list heatypeter incgO to concern on what you have a list heatypeter incgO to concern on the what you have and prevention is used to use the device of a list heat you have a list of the the lists of the device of the device of the

Image: Image: Image

Colorder: Keep your schedule 'n your pociet. Track your events with notes and get schedule reminders. Multe: Usten to music loaded on ar downloaded to your phone.

Calculator: Figure out tips, add up your bills and othe

1

scroll down to Available Networks and press 💌 to see a

Press the **RightSatt** Key — to listed under the network name